## **B4 LUMBER** HP Laserjet E50145

IP Address | Configuration Report Page | Basic Driver

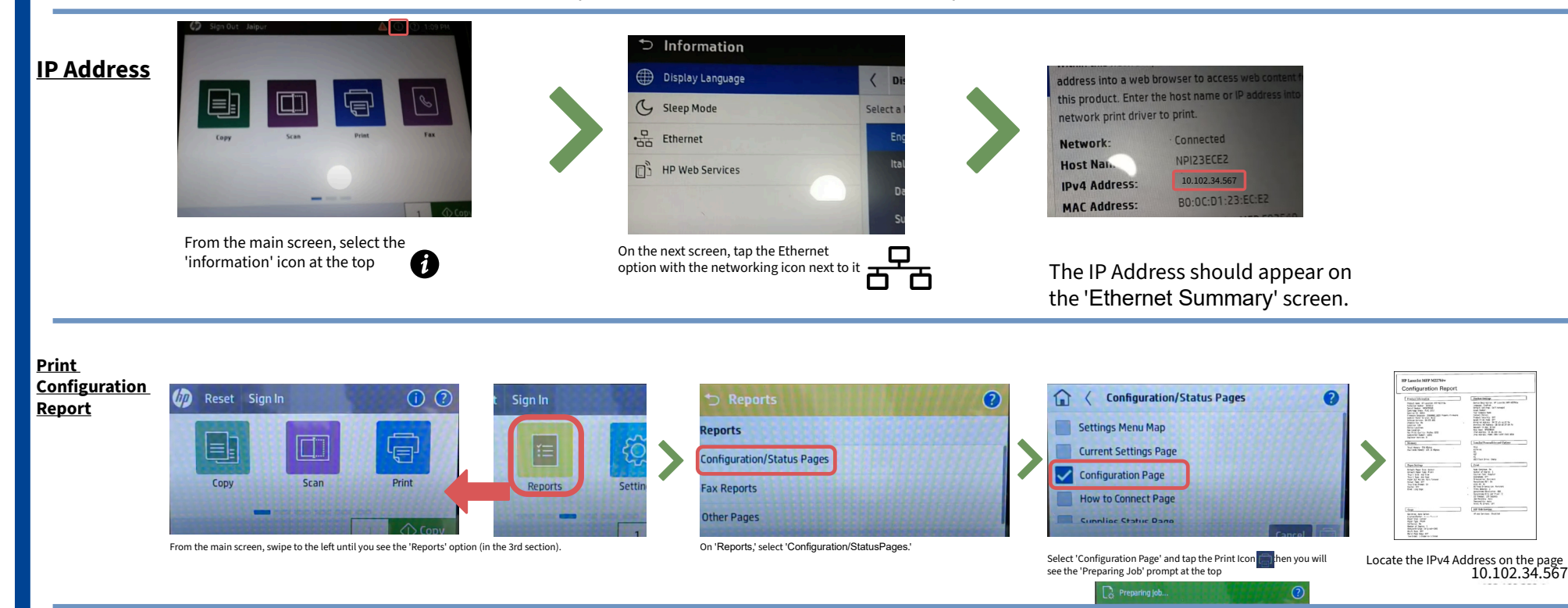

Driver (PCL 5) https://drive.google.com/drive/folders/1BwUkfVD3HLiTWTZpvuzUKrXQla0bKFHD